## Y.S.R BIMARENEWAL APP

## అప్ లాగిస్ అవ్వడం:

1) Volunteer తన యొక్క ఆధార్ సెంబర్ తో Authentication ద్వారాపై.యస్.ఆర్ బీమా Renewal App లోLogin అవ్వాలి.

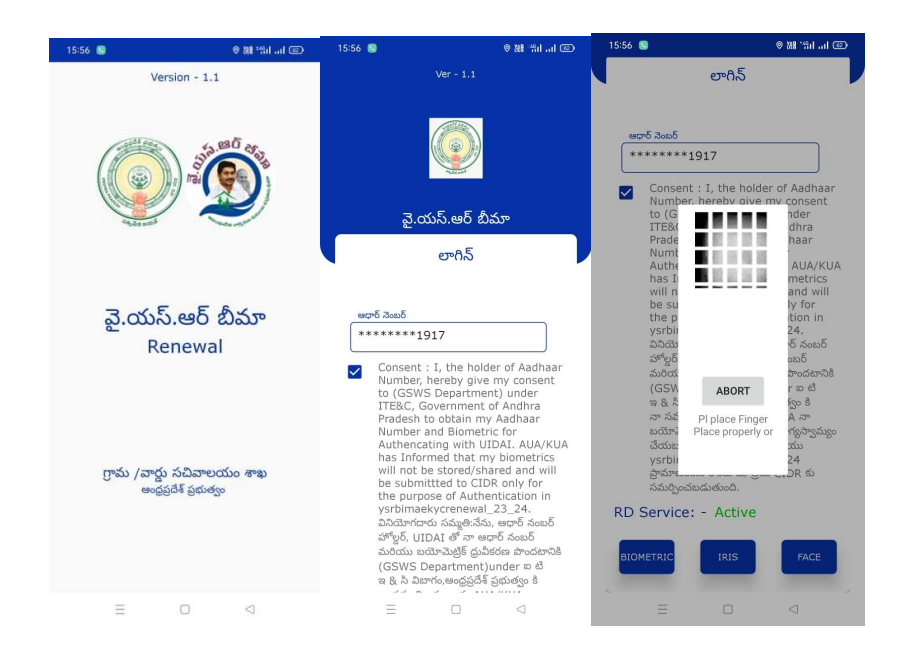

- 2) Volunteer పై.యస్.ఆర్ బీమా Renewal App లోలాగిస్ అయిన తరువాత మీకు ఈ క్రింది విధంగా Home స్క్రీస్ కనిపిస్తుంది.
- ఒకపేళ Volunteer లేని యెడల Secretariat Employee తన యొక్క ఆధార్ సెంబర్ తో App లాగిస్ అవ్వచ్చు.

## **Renewal:**

1) Home స్క్రీస్ లో Renewal మీద క్లిక్ చేసిన తర్వాత మీకు ఈ క్రింది విధంగా స్క్రీస్ కనిపిస్తుంది.

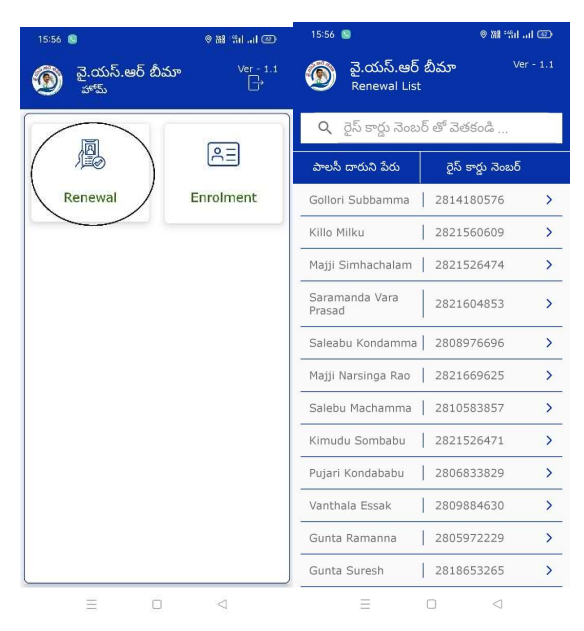

2) Renewal list లో రైస్ కార్డు సెంబర్ ని క్లిక్ చేసిన తర్వాత మీకు ఈ క్రింది విధంగా పాలసీదారుని వివరాలు కనిపిస్తాయి.

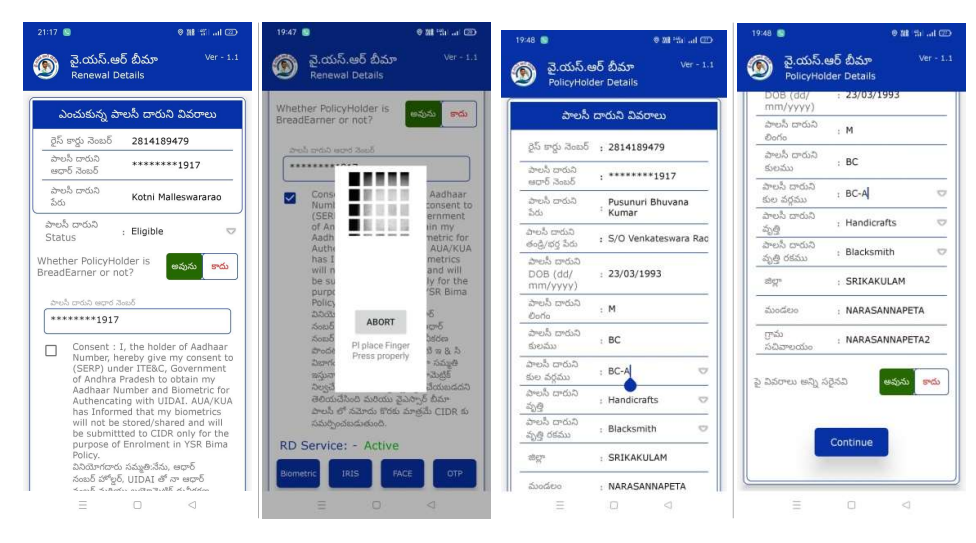

 పాలసీదారుని వివరాలు లో పాలసీదారుని కి సంబంధించిన వివరాలు మరియు పాలసీ దారుని status కనిపిస్తుంది. 4) పాలసీ దారుని status లో Eligible అయితే, Wheather Policy Holder is BreadEarner or not? ప్రశ్న లో అవును/కాదు ఆప్షస్స్ కనిపిస్తాయి, Wheather Policy Holder is BreadEarner or not? ప్రశ్న లో అవును అయితే పాలసీదారుని తో Ekyc చేసిన తరువాత పాలసీదారుని కి సంబంధించిన పూర్తి వివరాలు కనిపిస్తాయి.

| 21:12 📵 🛛 🖓 🕅 📶                                                             |              | 21:12 🕓                       |                                              | 0 M 🖏 🗐 💷 📼     |
|-----------------------------------------------------------------------------|--------------|-------------------------------|----------------------------------------------|-----------------|
| 💿 వై.యస్.ఆర్ బీమా<br>PolicyHolder Details                                   | Ver - 1.1    | ة 🕲                           | రై.యస్.ఆర్ బీమా<br>olicyHolder Details       |                 |
| రైస్ కార్డు నెంబర్ : 2814189                                                | 9479         | కులమ                          | 3 : BC                                       |                 |
| పాలసీ దారుని : ******<br>ఆధార్ నెంబర్                                       | **2552       | పాలస్<br>కుల వర్త             | దారుని : BC-A<br>న్రము                       |                 |
| పాలసీ దారుని<br>పేరు : Kotni Ma                                             | alleswararao | పాలస్ :<br>వృత్తి             | దారుని : Buildir                             | ng And Other (🗢 |
| పాలసీ దారుని : S/O Sur<br>తండ్రి/భర్త పేరు                                  | yarao        | పాలస్ :<br>వృత్తి రక          | దారుని : Mason<br>కము                        | ry 🗢            |
| పాలసీ దారుని<br>DOB (dd/ : <b>01/01/1</b><br>mm/yyyy)                       | 975          | Wheath<br>in Build<br>Constru | er Enrolled<br>ing & Other<br>iction workers | Yes No          |
| పాలసీ దారుని : M<br>లింగం                                                   |              | board ?                       | . CDIVA                                      | KIIIAM          |
| పాలసీ దారుని : BC<br>కులము                                                  |              |                               | : SKIKA                                      | SANNAPETA       |
| పాలసీ దారుని<br>కుల వర్గము : BC-A                                           |              | గ్రామ                         | : NARAS                                      | SANNAPETA2      |
| పాలసీ దారుని<br>వృత్తి : Building                                           | And Other 🖙  | సచివాలయం                      | లయం                                          |                 |
| పాలసీ దారుని<br>వృత్తి రకము : Masonry                                       |              | పై వివరాల                     | లు అన్ని సరైనవి                              | అవును కాదు      |
| Wheather Enrolled<br>in Building & Other<br>Construction workers<br>board ? | Yes No       |                               | Continue                                     |                 |
| జిల్లా : SRIKAKI                                                            | ULAM         |                               |                                              | ]               |
| = 0                                                                         | <1           |                               | = 0                                          | <1              |

- 5) పాలసీదారుని వివరాలు లో పాలసీదారుని వృత్తి Building and Other Construction Workers ను select చేసుకుంటే, Wheather Enrolled in Building & Other Construction workers board? అనే ప్రశ్న కనిపిస్తుంది.
- 6) Wheather Enrolled in Building & Other Construction workers board? అసే ప్రశ్న లో Yes/No select చేసుకోవాలి.
- 7) పాలసీదారుని వివరాలు లో పాలసీదారుని కి సంబంధించిపై వివరాలు అన్ని సరైనవి లో అవును/కాదు ఆప్షస్స్ కలవు.
- 8) పాలసీదారుని వివరాలు లో పాలసీదారుని కి సంబంధించి పై వివరాలు అన్ని సరైనవి లో అవును ఆప్షస్ క్లిక్ చేసినట్లు అయితే మీకు ఈ క్రింది విధంగా స్క్రీస్ కనిపిస్తుంది.

| 15:57 🧕 🛛 🛛 🖉                                                | 21:13 🧕 🛛 🖉 🕷 🖏 💷                                 | 15:59 🧕 🛛 🔍 🕅 🗐 🖉                                                                |
|--------------------------------------------------------------|---------------------------------------------------|----------------------------------------------------------------------------------|
| త్ర్ వై.యస్.ఆర్ బీమా <sup>Ver - 1.1</sup><br>Nominee Details | త్ర్ వై.యస్.ఆర్ బీమా Ver - 1.1<br>Nominee Details | 🔞 వై.యస్.ఆర్ బీమా <sup>Ver - 1.1</sup><br>Nominee Details                        |
| నామినీ వివరాలు                                               | నామినీ మొబైల్<br>నెంబర్ : 8106315347              | Consent : I, the holder of Aadhaar<br>Number, hereby give my consent to          |
| කඩාව් බහුණ ද්පිහාණ ව                                         | నామినీ కులము : SC 🗢                               | (GSWS Department) under ITE&C,<br>Government of Andhra Pradesh to                |
| మార్చుకోవాలి అనుకుంటునారా ? అవును కాదు                       | నామినీ కుల<br>వర్గము : SC 🗢                       | obtain my Aadhaar Number and<br>Biometric for Authencating with<br>UIDA med that |
| నామినీ ఆధార్ : *******5542                                   | నామినీ వృత్తి : Building And Other 🗢              | my bi<br>share tted<br>to CV                                                     |
| నామినీ పేరు : Gollori Sanyasirao                             | నామినీ వృత్తి<br>రకము : Digging And Filling 🖙     | Enroli<br>వినియో                                                                 |
| నామినీ DOB<br>(dd/mm/ : 20/08/2000 🕅                         | Wheather Enrolled Yes No                          | హోల్డర్ ుబర్<br>మరియ రాందటానికి<br>(GSW లా టి ఇ కి                               |
| నామినీ లింగం : M 👓                                           | Construction workers<br>board ?                   | సి విబా నా సమ్మతి<br>ఇస్తునా మెట్రిక్                                            |
| నామినీ సంబంధం 💠 Son 🗢 🗢                                      | Nominee Bank Details అవును కాదు                   | నిల్వచే చేయబడదని<br>తెలియ బీమా<br>పాబరీ ABORT - CTDD ఈ                           |
| నామినీ మొబైల్<br>నెంబర్ : 9491803318                         | Available                                         | సమర్పి Pl place Finger                                                           |
| నామినీ కులము 🚦 Slelect Caste 🤝                               | * Nominee Bank Details *                          | RD Servic Place property or                                                      |
| నామినీ కుల<br>వర్గము : Slelect Caste categr                  | బ్యాంకు పేరు : AP Grameen Vikas ⊽                 | Biometric                                                                        |
| నామినీ వృత్తి 🛛 : Slelect occupation 🗢                       | బ్రాంచ్ పేరు : NARASANNAPETA(///                  |                                                                                  |
| నామినీ వృత్తి<br>రకము                                        | IFSC 5℃ : APGV0001139 ▽                           | Continue                                                                         |
| Nominee Bank Details ക്രോസ് ടെഫ്                             | అకౌంట్ నెంబర్ : 73046228806                       |                                                                                  |

- 9) నామినీ యొక్క డీటెయిల్స్ ని మార్చుకోవాలి అనుకుంటున్నారా అనే ప్రశ్న లో అవును/కాదు ఆప్షస్స్ కలవు.
- 10) నామినీ యొక్క డీటెయిల్స్ ని మార్చుకోవాలి అనుకుంటున్నారా అనే ప్రశ్న లో <u>కాదు</u> అని క్లిక్ చేస్తే నామినీ యొక్క డీటెయిల్స్ కనిపిస్తాయి.
- 11) నామినీ యొక్క డీటెయిల్స్ లో నామినీ వృత్తి Building and Other Construction Workers ను select చేసుకుంటే, Wheather Enrolled in Building & Other Construction workers board? అనే ప్రశ్న కనిపిస్తుంది.
- 12) Wheather Enrolled in Building & Other Construction workers board? అనే ప్రశ్న లో Yes/No select చేసుకోవాలి.
- 13) Nominee Bank Details Available కి సంబంధించి అవును/కాదు ఆప్షస్స్ కలవు, అవును అని ఆప్షస్ క్లిక్ చేస్తే, Nominee Bank Details ఎంటర్ చేసి Continue బటస్ మీద క్లిక్ చేసి Volunteer Authentication చేసిన తరువాత Data Saved Successfully అని మెసేజ్ వస్తుంది.
- 14) Nominee Bank Details Available కి సంబంధించి అవును/కాదు ఆప్షస్స్ కలవు, కాదు అని ఆప్షస్ క్లిక్ చేస్తే, Continue బటస్ మీద క్లిక్ చేసి Volunteer Authentication చేసిన తరువాత Data Saved Successfully అని మెసేజ్ వస్తుంది.

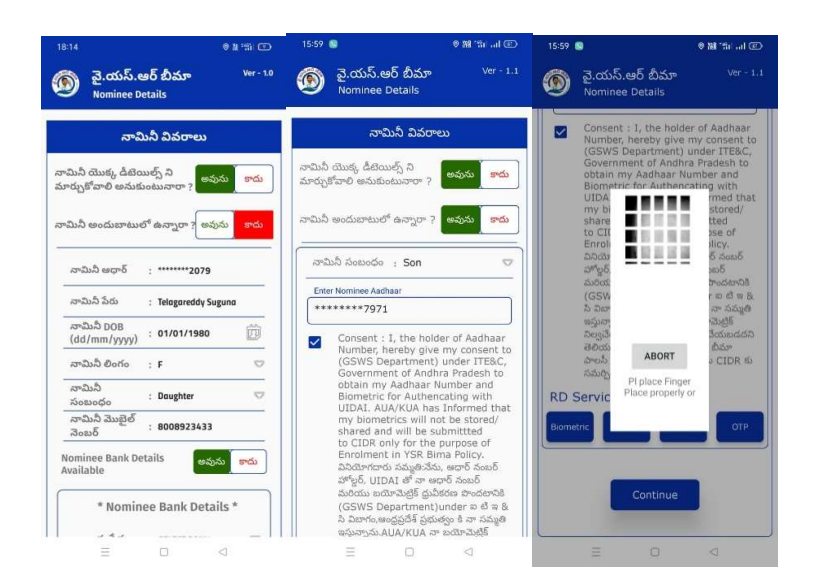

- 15) నామినీ యొక్క డీటెయిల్స్ ని మార్చుకోవాలి అనుకుంటున్నారా ప్రశ్న లో <u>అవును</u> అని క్లిక్ చేస్తే నామినీ అందుబాటు లోఉన్నారా? అనే ప్రశ్న వస్తుంది.
- 16) నామినీ అందుబాటు లోఉన్నారా? అనే ప్రశ్నలో కాదు ఆప్షస్ క్లిక్ చేస్తే మీకు నామినీ వివరాలు, Nominee Bank Details వస్తాయి.
- 17) నామినీ అందుబాటు లోఉన్నారా? అనే ప్రశ్నలో <u>అవును</u> ఆప్షస్ క్లిక్ చేస్తేనామినీ సంబంధం ని ఎంచుకొని నామినీ యొక్క ఆధార్ సెంబర్ తో ekyc చేయాలి.
- 18) నామినీ ekyc చేసిన తర్వాత Data Saved Sucessfully అని మెసేజ్ వస్తుంది.

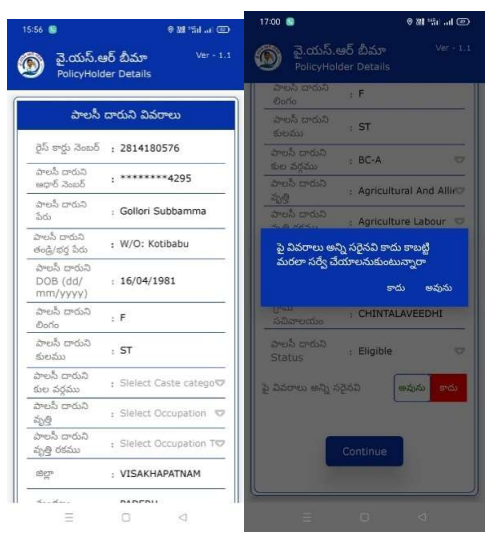

19) పాలసీదారుని వివరాలు లో పాలసీదారుని కి సంబంధించి పై వివరాలు అన్ని సరైనవి లో అవును/కాదు ఆప్షస్స్ కలవు.

- 20) పాలసీదారుని వివరాలు లో <u>పాలసీదారుని కి సంబంధించి</u> పై వివరాలు అన్ని సరైనవి లో <u>కాదు</u> ఆప్షస్ క్లిక్ చేసినట్లు అయితే మీకు పై వివరాలు అన్ని సరైనవి కాదు కాబట్టి మరల సర్వే చేయాలనుకుంటున్నారా అని alert వస్తుంది.
- 21) పై వివరాలు అన్ని సరైనవి కాదు కాబట్టి మరల సర్వే చేయాలనుకుంటున్నారా alert లో మీరు కాదు క్లిక్ చేస్తే మీకు పైన ఉన్న పాలసీదారుని వివరాలు Screen కనిపిస్తుంది.
- 22) పై వివరాలు అన్ని సరైనవి కాదు కాబట్టి మరల సర్వే చేయాలనుకుంటున్నారా alert లో మీరు అవును క్లిక్ చేస్తే ఈ క్రింది విధంగా Screen కనిపిస్తుంది.

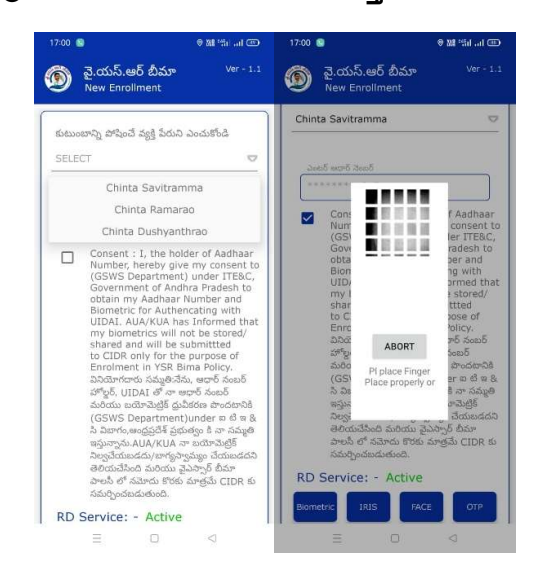

- 23) ఇక్కడ కుటుంబాన్ని పోపించే వ్యక్తి పేరు ని ఎంచుకొని Ekyc చేయాలి.
- 24) Ekyc చేసిన తర్వాత మీకు ఈ క్రింది విధంగా పాలసీదారుని వివరాలు స్క్రీస్ కనిపిస్తుంది.

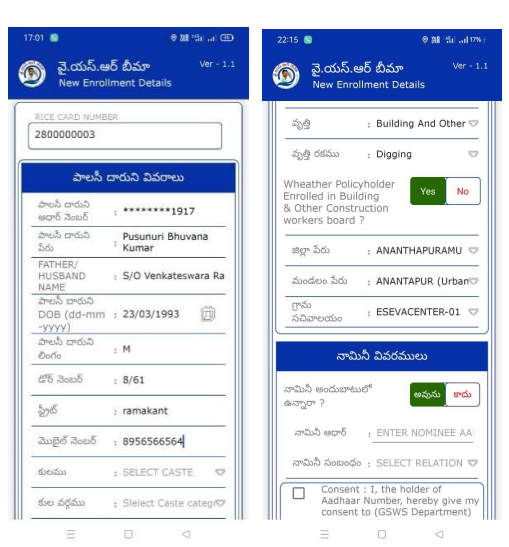

- 25) పాలసీదారుని వివరాలు లో పాలసీదారుని వృత్తి Building and Other Construction Workers ను select చేసుకుంటే, Wheather PolicyHolder Enrolled in Building & Other Construction workers board? అనే ప్రశ్న కనిపిస్తుంది.
- 26) Wheather Enrolled in Building & Other Construction workers board? అనే ప్రశ్న లో Yes/No select చేసుకోవాలి.
- 27) పాలసీదారుని వివరాలు ఎంటర్ చేసిన తర్వాత నామినీ వివరాలు వస్తాయి. నామినీ వివరాలు లో నామినీ అందుబాటు లో ఉన్నారా ? అనే ప్రశ్న వస్తుంది, అవును/కాదు ఆప్షస్స్ కలవు.

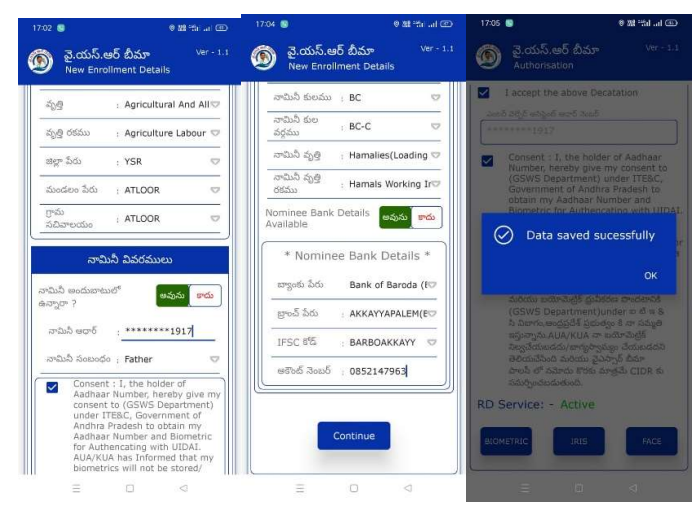

28) నామినీ అందుబాటు లో ఉన్నారా ? అనే ప్రశ్న లో అవును అని ఆప్షస్ క్లిక్ చేస్తే నామినీ ఆధార్ సెంబర్ ఎంటర్ చేసి నామినీ సంబంధం ని ఎంచుకొని నామినీ ekyc చేయాలి.

29) నామినీ ekyc చేసిన తర్వాత నామినీ వివరాలు, Nominee Bank Details వస్తాయి.

- 30) నామినీ యొక్క డీటెయిల్స్ లో నామినీ వృత్తి Building and Other Construction Workers ను select చేసుకుంటే, Wheather Enrolled in Building & Other Construction workers board? అనే ప్రశ్న కనిపిస్తుంది.
- 31) Wheather Enrolled in Building & Other Construction workers board? అనే ప్రశ్న లో Yes/No select చేసుకోవాలి.
- 32) Nominee Bank Details Available కి సంబంధించి అవును/కాదు ఆప్షస్స్ కలవు, అవును అని ఆప్షస్ క్లిక్ చేస్తే, Nominee Bank Details ఎంటర్ చేసి Continue బటస్ ని క్లిక్ చేయాలి.

- 33) Nominee Bank Details Available కి సంబంధించి అవును/కాదు ఆప్షస్స్ కలవు, కాదు అని ఆప్షస్ క్లిక్ చేస్తే, Continue బటస్ ని క్లిక్ చేయాలి.
- 34) Continue బటన్ **ని క్లిక్ చేసి**తరువాత Volunteer **తో** Authentication **చేయాలి**.
- 35) Volunteer Authentication ධ්ඵර ජරාධාල් Data Saved Successfully **පබ් ඛාර්කි**

వస్తుంది.

36) నామినీ అందుబాటు లో ఉన్నారా ? అనే ప్రశ్న లో కాదు అని ఆప్షస్ క్లిక్ చేస్తే నామినీ డీటెయిల్స్, Nominee Bank Details Available వస్తాయి.

| 22:15 🗃 🛛 😌 翻 增正計6% }                                                                                                    | 22:16 💿 🛛 🕅 🖬 🖬 🖬 🕬 (                                                                                                    | 17-03 💼 🛛 🕫 👪 🖏 🖅                                                                                                    | 11:04 · · · · · · · · · · · · · · · · · · ·                                          | 11:04 Q @ N thi @                                                                                                    |
|----------------------------------------------------------------------------------------------------|----------------------------------------------------------------------------------------------------|----------------------------------------------------------------------------------------------------|--------------------------------------------------------------------------------------|----------------------------------------------------------------------------------------------------|
| 🝥 వై.యస్.ఆర్ బీమా Ver - 1.1<br>New Enrollment Details                                                                                                    | త్ర్ వై.యస్.ఆర్ బీమా <sup>Ver - 1.1</sup><br>New Enrollment Details                                                                                                    | 🔞 వై.యస్.ఆర్ బీమా <sup>Ver - 1.1</sup><br>New Enrollment Details                                                                           | త్ర్ వై.యస్.ఆర్ బీమా <sup>Ver - 1.0</sup><br>New Enrollment Details                  | త్ర్ వై.యస్.ఆర్ బీమా wr - 10<br>New Enrollment Details                                                                                                    |
| Term Enclose   సామిరీ వివరములు   సామిరీ వివరములు   సామిరీ వివరములు   సామిరీ వివరములు   సామిరీ వివరస్తులు   సామిరీ వివరస్తులు   సామిరీ వివరస్తులు   సామిరీ వివరస్తులు   సామిరీ వివరస్తులు   సామిరీ వివరస్తులు   సామిరీ విరంగం :   సామిరీ విరంగం :   సామిరీ విదర్శ :   సామిరీ విదర్శ :   సామిరీ విదర్శ :   సామిరీ విదర్శ :   సామిరీ విదర్శ :   సామిరీ విదర్శ :   సమర్ :   సామిరీ విదర్శ :   సామిరీ విదర్శ :   సామిరీ విదర్శ :   సామిరీ పెట్లరా   సమర్ :   సామీరీ కంట :   సామీరీ కం! | www.encomence veelins   سخنیه گروش : Building And Other©   سخنیه گروش : Interior Design ©   Wheather Nominee<br>Enrolled in Building<br>& Other Construction   Wheather Nominee<br>Enrolled in Building<br>& Other Construction   Nominee Bank Details   * Nominee Bank Details *   weyed 5dd   Bank of Baroda (FO<br>groof 5dd) : AKKATYAPALEM(ED<br>IFSC 5fd) : BARBOAKKAYY ©   webb 5 coeb : 08521479 | New Enrollment Details   సాధిని అందుకాటురో<br>ఉన్నారా ? అర్రువు ారం<br>అర్రువు అంద్ :   సాధిని అంద్ : •••••••••••••••••••••••••••••••••••• | Nominee Bank Details   **2b.5 5g85 64.6 (40/ma) ************************************ | Mare Excellencet Datable   arbib Siglio   arbib Siglio   arbib Siglio   arbib Siglio   arbib Siglio   arbib Siglio   arbib Siglio   arbib Siglio   arbib Siglio   Associa   arbib Siglio   Associa   arbib Siglio   Associa   arbib   Arbib   Associa   Base Side   Base Side   Base Side   Base Side   Associa   Base Side   Base Side   Base Side   Base Side   Base Side   Base Side   Base Side   Base Side   Base Side   Base Side   Base Side   Base Side   Base Side   Base Side   Base Side   Base Side   Base Side   Base Side   Base Side   Base Side   Base Side |
| వర్గమం : Be e<br>నామినీ వృత్తి : Building And Other<br>నామినీ వృత్తి : Interior Design లా<br>రికము : Interior Design లా                                                                                                    | Continue                                                                                                    | ామినీ షాత్రి : Hamals Working Iro<br>రజము<br>Nominee Bank Details జనను కారు                                                                | Submit                                                                               | Submit                                                                                                    |

- 37) నామినీ యొక్క డీటెయిల్స్ లో నామినీ వృత్తి Building and Other Construction Workers ను select చేసుకుంటే, Wheather Enrolled in Building & Other Construction workers board? అనే ప్రశ్న కనిపిస్తుంది.
- 38) Wheather Enrolled in Building & Other Construction workers board? అసే ప్రశ్న లో Yes/No select చేసుకోవాలి.
- 39) Nominee Bank Details Available కి సంబంధించి అవును/కాదు ఆప్షస్స్ కలవు, అవును అని ఆప్షస్ క్లిక్ చేస్తే, Nominee Bank Details ఎంటర్ చేసి Continue బటస్ ని క్లిక్ చేయాలి.
- 40) Nominee Bank Details Available కి సంబంధించి అవును/కాదు ఆప్షస్స్ కలవు, కాదు అని ఆప్షస్ క్లిక్ చేస్తే, Continue బటనృటస్ ని క్లిక్ చేయాలి.
- 41) Continue బటన్ **ని క్లిక్ చేసి**తరువాత Volunteer **తో** Authentication **చేయాలి**.
- 42) Volunteer Authentication చేసిన తరువాత Data Saved Successfully **అని మెసేజ్** వస్తుంది.

43) పాలసీ దారుని status లో Eligible అయితే, Wheather Policy Holder is BreadEarner or not? ప్రశ్న లో అవును/కాదు ఆప్షస్స్ కనిపిస్తాయి, Wheather Policy Holder is BreadEarner or not? ప్రశ్న లో కాదు అయితే New Enrollment స్ర్రీస్ లో "Option 23" నుంచి procedure ని Follow అవ్వండి.

## Enrollment:

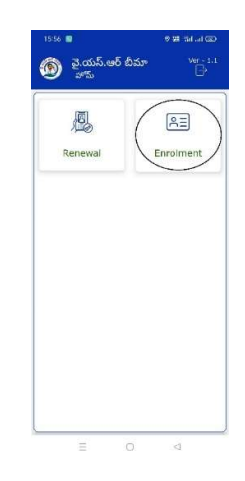

44) పై.యస్.ఆర్ బీమా Home screen లో Enrollment బటస్ మీద క్లిక్ మీకు New Enrollment స్క్రీస్ కనిపిస్తుంది.

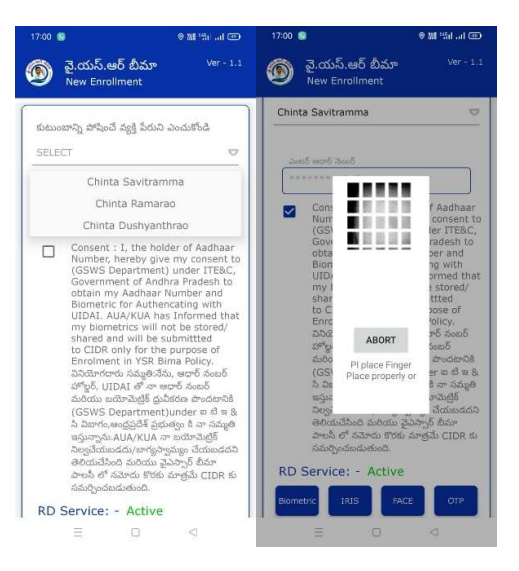

45) New Enrollment స్కీస్ లో "Option 23" నుంచి procedure ని Follow అవ్వండి.